## UNIVERSITY OF ILLINOIS CHICAGO – Office of Student Financial Aid and Scholarships

UIC Portal: https://my.UIC.edu -- Email: money@uic.edu -- Phone: (312) 996-3126 College of Medicine: 808 S. Wood Street, M/C 782 -- Chicago, Illinois 60612-7301 -- Phone: (312) 413-0127

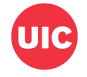

# 2025-2026 Default or Overpayment Verification

#### Section A – Student Information (Please Print Clearly)

Last Name First Name M.I. Email

The U.S. Department of Education's records indicate that you defaulted on a federal student loan and/or received an overpayment of federal student aid funds. You are required by law to repay any funds received from the federal student aid programs to which you were not entitled. If your loan default or overpayment(s) has been resolved, please provide any letters you received from the loan agency or U.S. Department of Education confirming the resolution.

### Section B – Default/Overpayment Verification

I have attached the following documentation (please check):

- □ Proof from your loan agency that you have paid the loan in full.
- □ Satisfactory Repayment Arrangement from the loan agency, with proof of six consecutive, full, voluntary, on-time payments.
- □ Rehabilitation Repayment Arrangement from the loan agency, with proof of nine consecutive, full, voluntary on-time payments.
- Letter from the U.S. Department of Education stating the overpayment has been resolved.

### Section C – Student Signature

I certify that the information provided on this form and any attachments are true and correct.

Student's Signature

Date

#### NOTE: Signatures cannot be typed or stamped. They must be a signature.

### Section D – Submission Instructions

#### What you should do:

- 1. Complete this entire worksheet. Answer all questions and <u>SIGN</u> the form.
- 2. Submit ALL documents at the same time.
- 3. Upload this form and all required documents on the UIC Portal.
- a. Login to the UIC Portal at <u>https://my.UIC.edu</u>
- b. Click on the "Student" tab
- c. Click on "Financial Aid Menu"
- d. You should then be on the Financial Aid "Home" tab
- e. Choose the 2025-2026 Award Year
- f. Under Unsatisfied Requirements, click "Choose File"

For additional upload instructions, please visit <u>https://docs.financialaid.uic.edu/docs/PDF\_upload\_guide.pdf</u>.

ENTER YOUR 9-DIGIT UIN

DEFL-E

Ν